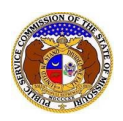

Users designated as Official Representatives for companies are able to access certain registration information, make changes to contact information, and receive notifications of various EFIS submissions. A company can only designate two (2) Official Representatives for their company.

NOTE: Users must have a 'Professional Account' in EFIS.

To determine who a company's Official Representative is:

- 1) Navigate to EFIS.
- 2) Click the Log In link located in the Header Links in the upper, right-hand corner.

MISSOURI PUBLIC SERVICE COMMISSION SYSTEM

- 3) In the Email Address field, input the user's email address registered with their user account.
- 4) In the **Password** field, input the user's password.
- 5) Click the **Log In** button.

| Login         |                                                  | e Help |
|---------------|--------------------------------------------------|--------|
| Email Address |                                                  |        |
| Password      |                                                  | Ø      |
|               | Log in                                           |        |
|               | Forgot your password?<br>Register as a new user? |        |

6) Select the 'Company & User Management' tab.

| Company & User Agen<br>Management - | da + Case<br>e-Filings & Search + | Utility Compliance<br>e-Filings & Search 🝷 | Consumer Resources - | Reports & Misc. Resources 🝷 |
|-------------------------------------|-----------------------------------|--------------------------------------------|----------------------|-----------------------------|
|                                     |                                   |                                            |                      |                             |

7) Select the 'Company Search' link.

| Company & User<br>Management +    |  |
|-----------------------------------|--|
| Company Search                    |  |
| Create Company Profile            |  |
| Link Representative to<br>Company |  |

8) On the *Company Search* page, complete the following information:

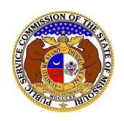

## Identify Official Representative

## a) In the **Company** field, input the company's name.

b) Click the Search button; or click the Clear button to clear all fields and start over.

|                   | Compan       | y Search                   |                                   |
|-------------------|--------------|----------------------------|-----------------------------------|
| Search Criteria 👻 |              |                            | Help                              |
| Utility Type      | Company Type | Company                    | EFIS Company Status               |
| (Select)          | (Select) V   |                            | Both                              |
|                   |              | Include Related Companies: |                                   |
| Email Address     | Address      | City                       | State                             |
|                   | 1234 Main St |                            | (Select) 🗸                        |
| Zip               | Country      | Phone Number               | Certification/Registration Status |
|                   | (Select)     |                            | (Select) 🗸                        |
|                   | Search       | Clear                      |                                   |

## 9) A list of companies matching the search criteria will be displayed below the Search button. 10) Click on the company name in the **Company** column to view the company's information.

|               |              |       |         | Search complete. The results are displayed below. |              |         | below.              |                            |                   |                      |
|---------------|--------------|-------|---------|---------------------------------------------------|--------------|---------|---------------------|----------------------------|-------------------|----------------------|
|               |              |       |         | Se                                                | earch        |         | Clear               | ]                          |                   |                      |
| Returning 1/1 |              |       |         |                                                   |              |         |                     |                            |                   |                      |
|               |              |       |         |                                                   |              |         |                     |                            | Parent            | Doing Business       |
| Company ^     | Utility Type | Email | Address | I                                                 | Phone Number | EFIS Co | <u>mpany Status</u> | Certification/Registration | Parent<br>Company | Doing Business<br>As |

11) On the Company Information page, scroll to the Representatives section.

12) Select the **Representative Type** column heading to sort by the representative type.

| Represer | 📇 Add C                    | ompany Representative |                                              |                                |                      |
|----------|----------------------------|-----------------------|----------------------------------------------|--------------------------------|----------------------|
|          | <u>Representative Type</u> | <u>Name</u>           | Address                                      | Email Address                  | <u>Phone</u>         |
| • View   | Consumer Services          | Service, Customer     | 123 East Street<br>Jefferson City, MO 65101  | customerservice@electricmo.com | Work: (123) 456-7890 |
| • View   | Consumer Services          | User, Professional    | 123 East Main St<br>Jefferson City, MO 65101 | customerservice@electricmo.com | Work: (123) 456-7890 |
| 3 View   | Data Request               | User, Professional    | 123 East Main St<br>Jefferson City, MO 65101 | regulatoryaffairs@gmail.com    | Work: (123) 456-7890 |
| i View   | Official Representative    | User, Professional    | 123 East Main St<br>Jefferson City, MO 65101 | professional.user@gmail.com    | Work: (123) 456-7890 |

For additional assistance, please contact the Data Center at (573) 751-7496 or dcsupport@psc.mo.gov.